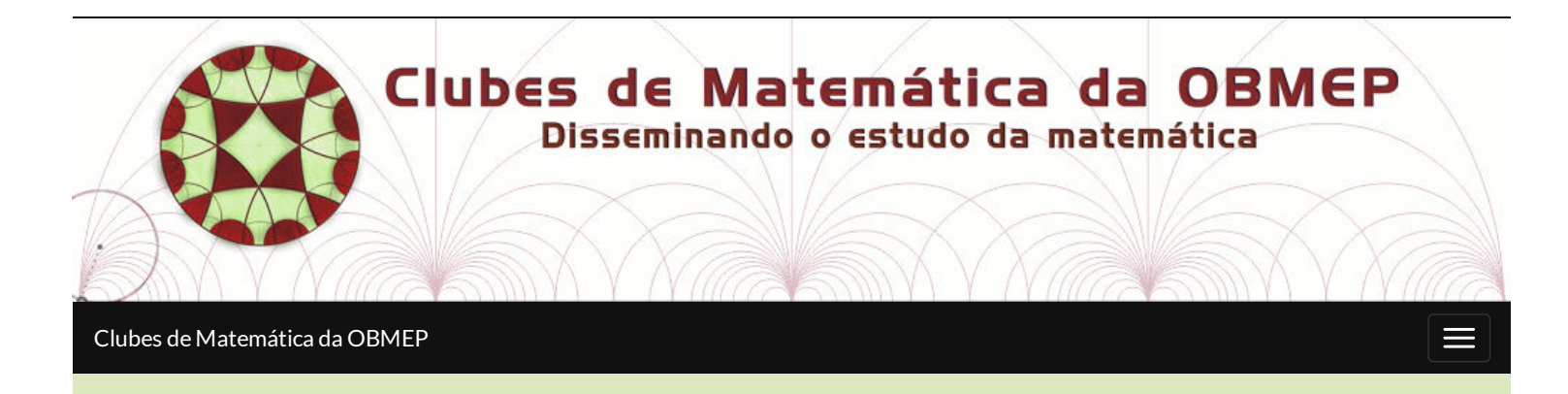

# .Problema para ajudar na escola: Uma área colorida de um círculo

# Problema

#### (A partir do 9º ano do E. F.)

(**XVIII OPM**, 1999 – Adaptado) A área do círculo da figura abaixo mede  $40 cm^2$ . Se as medidas dos ângulos  $A\hat{O}B$  e  $C\hat{O}D$  são respectivamente  $60^\circ$  e  $30^\circ$ , determine a medida da área colorida do círculo.

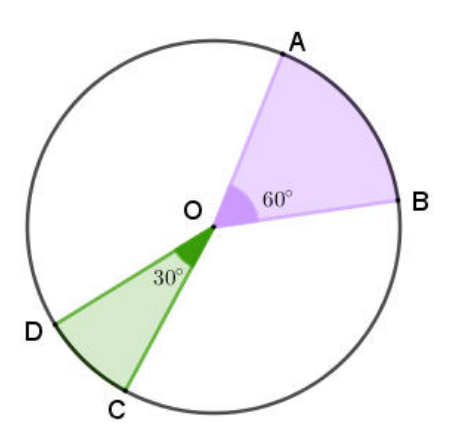

# Solução 1

Podemos resolver este problema estabelecendo proporções entre "a área total do círculo" (o todo) e "cada região colorida" (as partes). O parâmetro que utilizaremos é a medida dos ângulos que definem as três regiões. As partes são definidas por ângulos de 30° e 60°, de acordo com os dados do problema, e o todo é definido por um ângulo de 360°, uma volta completa.

Com base nessa proporção, determinaremos as medidas das respectivas áreas das duas regiões coloridas do círculo resolvendo duas regrinhas de três simples.

## Área verde: A<sub>v</sub>

 $40 cm^2 - 360^{\circ}$   $A_y - 30^{\circ}$ 

# Área lilás: A<sub>1</sub>

$$\begin{array}{cccc}
40 \, cm^2 & ---- & 360 \\
A_l & ---- & 60^{\circ}
\end{array}$$

₽

| Dessa forma, obtemos que<br>$A_v \times 360^\circ = 40 \times 30^\circ$ ,            | Dessa forma, obtemos que<br>$A_I \times 360^\circ = 40 \times 60^\circ$ , |
|--------------------------------------------------------------------------------------|---------------------------------------------------------------------------|
| donde:                                                                               | donde:                                                                    |
| $A_{\nu} = \frac{40 \times 30}{360} = \frac{10}{3}  cm^2.$                           | $A_{l} = \frac{40 \times 60}{360} = \frac{40}{6} = \frac{20}{3}  cm^{2}.$ |
| Portanto, a medida da área S da região colorida do círculo pode ser assim calculada: |                                                                           |
| $S = A_v + A_l = \frac{10}{3} + \frac{20}{3} = \frac{30}{3} = 10 \text{ cm}^2.$      |                                                                           |
| Solução elaborada pelos <b>Moderadores do Blog</b> .                                 |                                                                           |

## Solução 2

Podemos rotacionar as duas regiões coloridas em torno do centro *O* do círculo, sem sobrepô-las, de modo a obter uma região que corresponde a um quarto do círculo, já que teríamos um setor circular de 90°. Assim, a medida da área *S* da região colorida é dada por:

$$S = \frac{40}{4} = 10 \ cm^2$$

### Um applet para ajudar

\_ \_ \_ \_ \_ \_ \_ \_ \_ \_ \_ \_ \_ \_ \_ \_ \_ \_

Você pode rotacionar as duas regiões coloridas para obter uma região que corresponde a um quarto do círculo utilizando o applet abaixo.

#### Instruções:

(1) Espere o aplicativo carregar completamente.

(2) Para fazer a rotação da região colorida de verde, clique no ponto C, mantenha o mouse pressionado e faça o movimento.

(3) Para fazer a rotação da região colorida de lilás, clique no ponto A,mantenha o mouse pressionado e faça o movimento.

(4) Para retornar à posição inicial, clique no centro das setinhas circulares que aparecem no canto superior direito do aplicativo.

### Clique AQUI para abrir o applet.

OBMEP\_ srdg, criado com o GeoGebra

Solução elaborada pelos Moderadores do Blog.

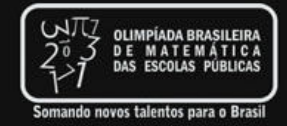

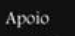

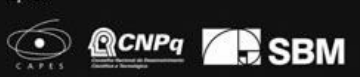

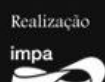

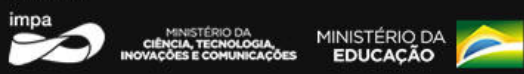

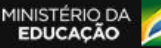

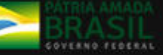